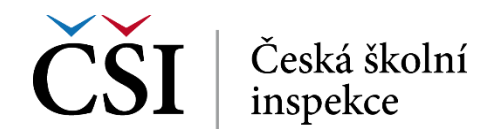

## Odkud přišli Slované – pracovní postup

- 1. Otevři program Impress (vyhledej v textovém poli, vedle nabídky Start).
- 2. Aplikaci spusť.
- 3. Najdi a potvrď šablonu "Lesní zátiší".
- 4. Napiš nadpis "Slované stěhování národů".
- 5. Pod to napiš "Vypracovali: XY, XY, XY" (vaše jména a příjmení).
- 6. Překlikní na druhý snímek a vyber vpravo v Rozložení první položku "Prázdný snímek".
- 7. Totéž udělej se třetím a čtvrtým snímkem.

8. Nyní si stáhni obrázky z adresy <u>https://bit.ly/3ixFinx</u>. Obrázky se stáhnou do Stažených souborů.

9. Klikni PRAVÝM TLAČÍTKEM na druhý snímek a zvol z nabídky "Vlastnosti".

10. Na první záložce "Snímek" zvol formát "Obrazovka 16:9" a překlikni na záložku "Pozadí".

11. Klikni na tlačítko "Rastr" a vlevo dole klikni na "Přidat / importovat". Najdi na disku v počítači "Stažené soubory" a nahraj mapu Evropy. Název externího rastru jen potvrď.

- 12. ! Nastav položku "Styl" na "Dlaždice" a zaškrtni políčko "Škálovat".
- 13. Potvrď tlačítkem "OK".
- 14. Klikni PRAVÝM TLAČÍTKEM na třetí snímek a zvol z nabídky "Vlastnosti".
- 15. Klikni na záložku "Pozadí".

16. Klikni na tlačítko "Rastr" a vlevo dole klikni na "Přidat / importovat". Najdi na disku v počítači "Stažené soubory" a nahraj mapu Česka. Název externího rastru jen potvrď.

- 17. ! Nastav položku "Styl" na "Dlaždice" a zaškrtni políčko "Škálovat".
- 18. Potvrď tlačítkem "OK".

19. Vrať se zpět na druhý snímek, na záložku s mapou Evropy.

20. Na internetu si najdi fotografii praotce Čecha nebo starých Slovanů apod. a ulož si ji do PC. • Doporučuji formát \*.PNG, protože má průhledné pozadí a prezentaci nijak neruší. Možno upravit v aplikaci PhotoFiltre.

21. Vlož fotografii do prezentace pomocí nabídky "Vložit" --> "Obrázek".

- 22. !!! Práci si nyní ulož pod jednoznačně identifikovatelným názvem. !!!
- 23. Vložený obrázek si zmenši a umísti ho do místa, odkud se domníváme, že Slované vyšli.
- 24. Nyní se přesvědč, že je obrázek označený (má kolem sebe 6 modrých čtverečků).
- 25. Z horní nabídky klikni na "Zobrazit" a zvol "Animace".
- 26. Nyní se opět přesvědč, že je obrázek označený (má kolem sebe 6 modrých čtverečků).

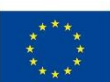

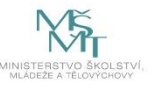

27. Vpravo, pod velkým bílým oknem, klikni na plus, křížek (Přidat efekt).

28. Rozklikni "Kategorie" a zvol položku "Křivka pohybu" a následně "Čára od ruky".

29. Namaluj myší první křivku (cestu) do prvního města, do kterého mohli dorazit.

30. V okně pro animaci označ první animaci a úplně dole nastav Dobu trvání na 5 s.

31. Kliknutím na tlačítko "Uložit" práci ulož, z horní nabídky vyber "Prezentace" a "Začít od prvního snímku" a podívej se, co jste zatím vytvořili.

32. Na konec první křivky, do prvního města, kde se zastavili, nyní umísti bublinu a napiš něco o městě, o místě, kde se zastavili.

33. Pokud je písmo příliš velké, nebo ho prostě z nějakého důvodu chceš změnit, text označ, klikni na něj pravým tlačítkem a zvol položku "Upravit styl".

34. Na záložce "Písmo" nastav vše potřebné.

35. Na bublinu následně aplikuj animaci s následujícími parametry: klikni na bublinu – křížkem přidej efekt (Zobrazení --> Objevit se a přiblížit) – klikni kamkoli na mapu a znovu označ bublinu. – křížkem přidej efekt (Ukončení --> Rozplynout se a přiblížit).

36. Nyní postupuj podobně jako od bodu 25, dle zadání.

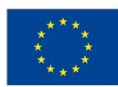

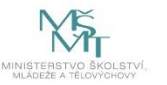